## 学员端使用说明:

第一步:打开浏览器:建议使用 Google Chrome 浏览器 第二步:打开主页: http://124.222.57.78/ 点击菜单成绩查询证书打印菜单。

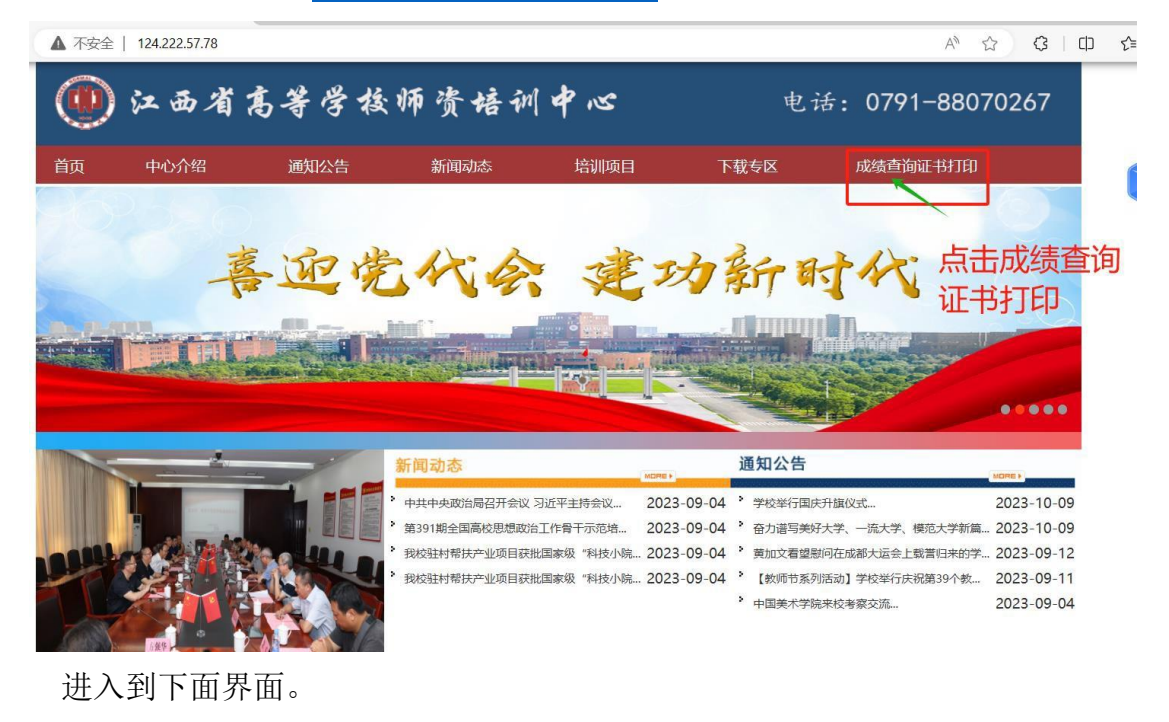

| 江田公宣応救师控训出心     |            | 教师登录             |  |  |  |
|-----------------|------------|------------------|--|--|--|
|                 |            | 演输入身份证号<br>演输入影响 |  |  |  |
| 学员查询成绩与打印证书使用说明 | 2024-04-02 | ي<br>ت           |  |  |  |

第三步: 输入账号和密码

正常学员账号为自己的身份证号,密码为自己身份证号最后六位

## 第四步:页面显示学员成绩报告:

|  | С ⋒ ▲ 不安全  | 124.222.57.78/cjcx.aspx                                                                                                    | P | A∌ | ☆ | G |
|--|------------|----------------------------------------------------------------------------------------------------|---|----|---|---|
|  | 江西省高等学校师资均 | 音训中心                                                                                                    |   |    |   |   |
|  | 成绩查询       | 姓 名: 测武3                                                                                                    |   |    |   |   |
|  | 证书查询       |                                                                                                    |   |    |   |   |
|  | 返回登陆       | 科目                                                                                                    |   |    |   |   |
|  |            | 高等教育学                                                                                                    |   |    |   |   |
|  |            | 高等教育心理学                                                                                                    |   |    |   |   |
|  |            | 高校教师职业道德修养                                                                                                    |   |    |   |   |
|  |            | 高等教育法规概论                                                                                                    |   |    |   |   |
|  |            | 四门理论课程总成绩                                                                                                    |   |    |   |   |
|  |            | 教学微视频考核成线                                                                                                    |   |    |   |   |
|  |            | 最终结果                                                                                                    |   |    |   |   |
|  |            | 恭喜测试3 老师成绩合格,需要上传照片(点击左边图片框)。<br>请上传与中国教师资格网一致的电子照片<br>具体为本人近期彩色白底一寸正面免冠证件照(上传格式为 JPG/ JPE<br>G格式,不大于 200K)<br>上传成功后请点击照片下面的生成证书按钮,自行生成自己的证书。<br>按提示到左边证书查询菜单自行下载打印就可以了。 |   |    |   |   |

如果成绩合格,请上传个人证件照片,具体要求如下: **请上传与中国教师资** 格网一致的电子照片,具体为本人近期彩色白底一寸正面免冠证件照(上传格 式为 JPG/JPEG 格式,不大于 200K)",然后退出系统;否则直接退出系统。 对于上传了照片的考生,系统会统一在后台生成以学员身份证号命名的 PDF 格式

的证书。 如果已经上传成功请勿重复再传。

第五步:下载证书:

学员点击证书查询栏,系统将显示该学员的证书样章(思政老师显示两个), 学员自行下载并打印证书。(系统将在七天后关闭,请学员切记及时下载并保管 好自己的证书。)

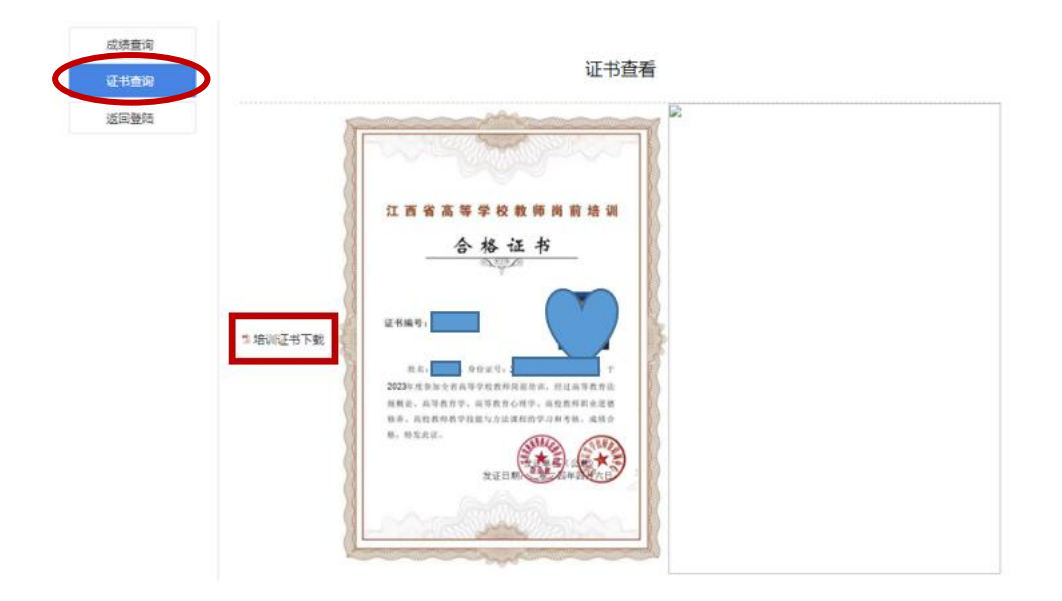